## BIURO REIKMENŲ UŽSAKYMAI PER CPO LT ELEKTRONINĮ KATALOGĄ

## ATMINTINĖ KREPŠELIO FORMAVIMUI

Norėdami pirkti paslaugą prisijunkite prie 2007.cpo.lt katalogo su turimais prisijungimais.

| 2007.cpo.it                                                                                                    | KATALOGAS PRADŽIA CPO SVETAINĖ REGISTRACIJA CPO IS                                                                                                    |
|----------------------------------------------------------------------------------------------------|----------------------------------------------------------------------------------------------------|
| Vartotojas: 13541<br>Slaptažodis:<br>Prisijungti                                                                                            | Katalogas<br>Spausdintuvai ir daugiafunkciniai irenginiai                                                                                                    |
| Pamiršote skopt - šadijā<br>Pateikite mums oficialų raštą atstatyti ir<br>priminti pirminį prisijungimo slaptažodį<br>ar prisijungimo kodą. | Spausdintuvų ir daugiafuncinių įrenginių pirkimo užsakymai bei tiekėjų atnaujintas<br>IS, interneto naršyklėje adresu <u>https://katalogas.cpo.lt</u> , Paspaudus nuorodą prašoi<br>ir pildyti užsakymą.<br>Konsultuoja: Laima Vilemaitė, tel. (8 5) 2053744, e.p.: I.vilemaite@cpo.lt<br><u>Atmintinė krepšelio formavimui</u> |

Pildant užsakymą **PRIVALOMA** susipažinti su Pagrindinės sutarties nuostatomis bei kitais pirkimo dokumentais:

https://www.cpo.lt/biuro-reikmenys-2020/

Išsirinkite reikiamas prekes pagal pobūdį – biuro popierių, kanceliarines prekes, higieninį popierių, buities prekes ir elektros prekes.

Atkreipkite dėmesį, kad kiekvienai prekių grupei formuojamas atskiras Užsakymo krepšelis.

"Katalogas" skiltyje susiraskite Biuro popierius, spauskite mygtuką "Pirmyn".

|     | Žalias pirkimas                                                 |      |
|-----|-----------------------------------------------------------------|------|
|     | Konsultuoja:                                                    |      |
|     | Renata Golovčianskienė (8 5) 205 3740, r.golovcianskiene@cpo.lt | Pirn |
| SAI | Nisuria Talierie (6 5) 205 5747, Kitalierie @cpo.it             |      |
|     | Pirkimo aprasymas                                               |      |
| 1   | Atmintine krepselio formavimui                                  |      |

Toliau rinkitės specifikaciją ir spauskite mygtuką "pirmyn":

| Katalogas<br>Biuro popierius<br>Žalias pirkimas<br>Konsultuoja:<br>Renata Golovčianskienė (8 5) 205 3740, r.golovcianski<br>Kristina Talienė (8 5) 205 3747, k. taliene@cpo.lt<br>Pirkimo aprašymas<br>Atmintinė krepšelio formavimui | dene@cpo.lt |
|----------------------------------------------------------------------------------------------------|-------------|
| Ekologiškas biuro popierius iš 100% perdirbtos žaliavos<br>Specifikacijų (2)                                                                                                    | Pirmyn      |
| 75 g/m2 svorio biuro popierius (įprastiems biuro darbams)<br>Specifikacijų (2)                                                                                                    | Pirmyn      |

Atsivėrus specifikacijos langui jame galite matyti tiekėjų siūlomas prekes pagal specifikacijos aprašymą.

| C klasės bi | iuro popierius (įprastiems biuro darbams)                                              |       |        | -        |
|-------------|----------------------------------------------------------------------------------------|-------|--------|----------|
| Foto        | Pavadinimas                                                                            | Įdėta | Kiekis | Veiksmas |
| and and an  | (Tiekėjų kiekis: 12)<br>(BP5)C klasės biuro popierius (įprastiems biuro darbams)**, A4 | 0     |        | Ħ        |
|             | (Tiekėjų kiekis: 12)<br>(BP6)C klasės biuro popierius (įprastiems biuro darbams)**, A3 | 0     |        | F        |

Norėdami pamatyti prekės aprašymą spauskite:

| Foto      | Pavadinimas                                                                            | Įdėta | Kiekis | Veiksmas |
|-----------|----------------------------------------------------------------------------------------|-------|--------|----------|
| - and - a | (Tiekėjų kiekis: 12)<br>(BP5)C klasės biuro popierius (įprastiems biuro darbams)**, A4 | 0     |        | F        |
| REY       | (Tiekėjų kiekis: 12)<br>(BP6)C klasės biuro popierius (įprastiems biuro darbams)**, A3 | 0     |        | ×        |

# Taip atrodo specifikacijos aprašymas:

| Foto          | Pavadinimas                                                                                                    | Įdėta | Kiekis | Veiksmas |
|---------------|----------------------------------------------------------------------------------------------------|-------|--------|----------|
| Care a        | (Tiekėjų kiekis: 12)<br>(BP5)C klasės biuro popierius (įprastiems biuro darbams)**, A4                                                                                                    | 0     |        | Ħ        |
| South Mar Mar | Formatas A4<br>→ Taip<br>Popieriaus sudėtyje turi būti ne mažiau kaip 30 % pirminės medienos<br>plaušų, gautų iš miškų, sertifikuotų naudojant FSC*** ar Miškų<br>sertifikavimo sistemų pripažinimo programą (angl. Programme for the<br>Endorsement of Forest Certification schemes (toliau – PEFC))***<br>arba lygiavertes miškų sertifikavimo sistemas, likusi dalis – iš tinkamal<br>išaugintų miškų (tinkamai išauginti miškai, kurie tvarkomi<br>vadovaujantis nacionaliniais teisės aktais) ir(ar) perdirbto popieriaus<br>plaušų. Attikti reikalavimams įrodantys dokumentai: Europos<br>Sajungos ekologinis ženklas "Gėlė" (toliau – European Ecolabel)***<br>arba ekologinis ženklas Nordic Swan***, arba FSC*** ar PEFC***<br>sertifikatas, arba kiti dokumentai, įrodantys, kad pirminės medienos<br>plaušai gauti iš tinkamai išaugintų miškų (miškotvarkos projektas,<br>leidimas kirsti mišką), arba kiti lyglaverčiai įrodymai. |       |        |          |
|               | → Taip<br>Popierius turi būti nebalintas arba balintas nenaudojant chloro dujų:<br>gamyboje naudojama ECF**** (angl. Elementary Chlorine-Free)<br>technologija (balinimui nenaudojamos chloro dujos, bet naudojami<br>chloro junginiai) arba TCF**** (angl. Totally Chlorine-Free)<br>technologija (balinama deguonimi, vandenilio peroksidu ar kitomis                                                                                                    |       |        |          |

Jeigu prekė tinkama įrašykite norimą kiekį ir "dėkite" į krepšelį.

| Foto      | Pavadinimas                                                                            | Įdėta | Kiekie | Moiksmas |
|-----------|----------------------------------------------------------------------------------------|-------|--------|----------|
| and see a | (Tiekėjų kiekis: 12)<br>(BP5)C klasės biuro popierius (įprastiems biuro darbams)**, A4 | 0     |        |          |
|           | (Tiekėjų kiekis: 12)<br>(BP6)C klasės biuro popierius (įprastiems biuro darbams)**, A3 | 0     |        | Ħ        |

Spauskite "į krepšelį". Norėdami peržiūrėti į krepšelį sukeltas prekes ir visą krepšelio informaciją spauskite "į krepšelį".

| Padaguaiamas kuonželia – CDO |           |  |
|------------------------------|-----------|--|
| keuayuvjamas krepsens — CPO  | i krepšel |  |
|                              |           |  |

Atsidarius visam užsakymo langui, matysite šią informaciją, taip pat galėsite užpildyti visas kitas sąlygas ir pateikti užsakymą konkursui.

#### Pirkimai CPO138679

| Pirkėjas                              | Pirkimo Nr.                           | Pirkimo dalis                                    | Büsena                                  | Eiga                                   |
|---------------------------------------|---------------------------------------|--------------------------------------------------|-----------------------------------------|----------------------------------------|
| Testinio Pirkėjo<br>Organizacija, VšĮ | CPO138679                             | 116. Biuro popierius (2020)                      | Redaguojamas                            | Athaujinta 2020-04-03<br>10:01:53 val. |
|                                       |                                       |                                                  |                                         |                                        |
|                                       |                                       |                                                  |                                         |                                        |
| Ar pirkimo obje                       | ktas skaidomas į                      | į pirkimo objekto dalis?                         |                                         |                                        |
| Už duomenų teisi                      | ngumą yra atsakin                     | gas Užsakovas.                                   |                                         |                                        |
| 🔘 Skaidomas <i>(Skai</i> i            | dymas į pirkimo objek                 | to dalis atliekamas CPO LT elektroniniame        | kataloge formuojant atskirus užsakymus) |                                        |
| O Neskaidomas, ne                     | es neviršija <mark>t</mark> arptautir | nio pirkimo vertės                               |                                         |                                        |
| O Neskaidomas, no                     | ors verté didesné nei                 | tarptautinio pirkimo <i>(įrašykite pagrindin</i> | ną arba įkelkite failą)                 |                                        |
|                                       |                                       |                                                  |                                         |                                        |
|                                       |                                       |                                                  |                                         |                                        |
|                                       |                                       |                                                  |                                         |                                        |
|                                       |                                       |                                                  |                                         |                                        |
|                                       |                                       |                                                  |                                         |                                        |

Turite pažymėti ar objektas skaidomas į pirkimo dalis ar ne.

Dar kartą peržiūrėkite prekes ir kiekius.

| Pavadinimas                                                     | Mato vnt. | Maksimalus<br>kiekis | Veiksma |
|-----------------------------------------------------------------|-----------|----------------------|---------|
| (BP5)C klasės biuro popierius (įprastiems biuro darbams)***, A4 | Pakuoté   | 10                   |         |

Norėdami peržiūrėti prekės specifikacijos aprašymą, spauskite:

Atgal

| C klasės biuro popierius (įprastiems biuro                     | darbams)  |                      | ~        |
|----------------------------------------------------------------|-----------|----------------------|----------|
| Pavadinimas                                                    | Mato vnt. | Maksimalus<br>kiekis | Veiksmai |
| (BP5)C klasės biuro popierius (įprastiems biuro darbams)**, A4 | Pakuotė   | 10                   |          |
| Viso krepše                                                    | lyje:     |                      |          |
| к                                                              | iekis:    | 10 vr                | it.      |

Kol nepaspausite mygtuko "pateikti auditavimui" Jūsų užsakymas bus redagavimo būsenoje.

| Т | oliau pildykite kitas pirkimo sąlygas:                                                            |
|---|---------------------------------------------------------------------------------------------------|
|   | Užsakymo sąlygos<br>Už pateiktų užsakymo sąlygų teisingumą ir teisėtumą yra atsakingas Užsakovas. |

| Terminas atnaujintam varžymuisi:                                                                                                    | - 👻 pilnos d.d.                                                            |
|----------------------------------------------------------------------------------------------------|----------------------------------------------------------------------------|
| Pagrindinės sutarties galiojimo terminas:                                                                                                    | - V mên.                                                                   |
| Įsipareigojimas nupirkti prekių kiekio ne mažiau kaip:                                                                                                    | - 90                                                                       |
| Atsiskaitymo už prekes terminas:                                                                                                    | - 💌 k.d.                                                                   |
| Prekių pristatymo terminas, kai atskiro užsakymo kaina mažesnė kaip 150 Eur:                                                                                                    | - 💌 d.d.                                                                   |
| Prekių pristatymo terminas, kai atskiro užsakymo kaina didesnė kaip 150 Eur:                                                                                                    | - 👻 d.d.                                                                   |
| Prekių pristatymo terminas, kai atskiro užsakymo kaina didesnė kaip 1000 Eur:                                                                                                    | - • d.d.                                                                   |
| Prekių pristatymo terminas, kai atskiro užsakymo kaina didesnė kaip 3000 Eur:                                                                                                    | - 👻 d.d.                                                                   |
| Prekių pristatymo terminas, kai atskiro užsakymo kaina didesnė kaip 6000 Eur:                                                                                                    | - 💌 d.d.                                                                   |
| Prekių pristatymo vieta:                                                                                                    | ☐ Kęstučio g. 45, Vilnius, LT-03109<br>☐ Mindaugo g. 10, Vilnius, LT-15865 |
| Ar reikalaujama Pirkimo sutarties įvykdymo užtikrinimo priemonė (banko garantija / draudimo<br>bendrovės laidavimo raštas), kai planuojama Pirkimo sutarties vertė didesnė nei 3000 (trys<br>tūkstančiai) eurų: | Pasirinkite elementa                                                       |
| Prognozuojama min-max užsakymo kaina Eur su PVM (Pagal tiekėjų preliminariųjų sutarčių<br>kainas):                                                                                                    | Nuo 1.94 iki 9.68 Eur.                                                     |
| Maksimali užsakymo kaina (Eur su mokesčiais):                                                                                                    | 000 Eur.                                                                   |

Nurodykite terminą atnaujintam varžymuisi (nuo 2 iki 8 pilnų d.d.).

Nurodykite Pagrindinės sutarties galiojimo terminą (nuo 1 iki 12 mėn).

Nurodyti įsipareigojamą nupirkti Prekių kiekį (nuo 70% iki 100%).

Nurodykite atsiskaitymo už prekes terminą (nuo 1 iki 30 k.d.)

Nurodyti prekių pristatymo terminus atsižvelgiant į atskirų užsakymų vertę vykdant Pagrindinę sutartį.

Nurodyti prekių pristatymo vietą (-as). Galima pasirinkti vieną, kelis arba visus Jūsų organizacijos pristatymo adresus, nurodytus CPO LT kataloge.

Nurodyti, ar reikalausite Pagrindinės sutarties įvykdymo užtikrinimo (banko garantijos arba draudimo bendrovės laidavimo rašto) (galioja tik pirkimams, kurių sutarčių vertė didesnė nei 3 000 Eur su PVM)

Būtina užpildyti privalomą lauką "Maksimali užsakymo kaina (Eur su mokesčiais)" – tai yra Jūsų įstaigos planuojama skirti maksimali lėšų suma nurodytai prekei. Tiekėjų pasiūlymai, viršiję maksimalią užsakymo kainą, automatiškai atmetami ir nevertinami.

| Maksimali užsakymo kaina (Eur su mokesčiais): | 0.00 | Euri |
|-----------------------------------------------|------|------|
|                                               |      |      |
|                                               |      |      |

Minimali viso užsakymo, skelbiamo CPO kataloge, vertė turi būti ne mažesnė kaip 60 Eur.

Siekdami paslaugų kokybės, prašome atsakyti į užsakyme pateiktą klausimyną.

| Klausimynas |  |
|-------------|--|
|-------------|--|

Užpildę užsakymą spauskite "Pateikti auditui".

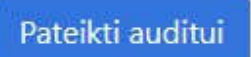

Paspaudus mygtuką "Pateikti auditui" reikia patvirtinti, kad užsakymas pateiktas auditavimui yra teisiškai įpareigojantis:

|                        | Užsakovo nurodytas už Pirkimo sutarties/ jos pakeit<br>pavardė, pareigos, tel. Nr., el. paštas):       | imų paskelbimą atsakingą asmenį (vardas,             | 18                                     |
|------------------------|----------------------------------------------------------------------------------------------------|------------------------------------------------------|----------------------------------------|
| Démesi                 | io!                                                                                                    |                                                      |                                        |
| Užsakyr                | no pateikimas auditavimui yra teisiškai įpareigojar                                                    | itis:                                                |                                        |
| - Teikda               | mi užsakymą patvirtiname, kad susipažinome su š                                                        | iai prikimo kategorijai taikomomis Všļ Cl            | PO LT dinaminės pirkimo sistemos (tame |
| tarpe ir l<br>- Pateik | Pagrindinės sutarties) sąlygomis ir įsipareigojame<br>dami ši užsakyma isipareigojame sudaryti Pagrind | i jų laikytis.<br>Ine sutarti su laimėjusiu tiekėju. |                                        |
|                        |                                                                                                    |                                                      |                                        |
|                        |                                                                                                    |                                                      | Gerai Atsisakyti                       |
|                        |                                                                                                    |                                                      |                                        |
|                        |                                                                                                    | 🔘 neradau to, ko ieškojau                            |                                        |
|                        | Kaip vertinate užsakymo pateikimo patogumą?                                                            | O užsakymą pateikti patogu ir lengva                 |                                        |
|                        |                                                                                                    |                                                      | mais/nepatogumais                      |

Tuomet Jūsų užsakymas automatiškai bus patikrintas ir jeigu jame bus neužpildytų arba netinkamai užpildytų laukų sistema neleis paskelbti užsakymo konkursui ir surašys netikslumus, kuriuos turėsite ištaisyti ir vėl paspausti "Pateikti auditui":

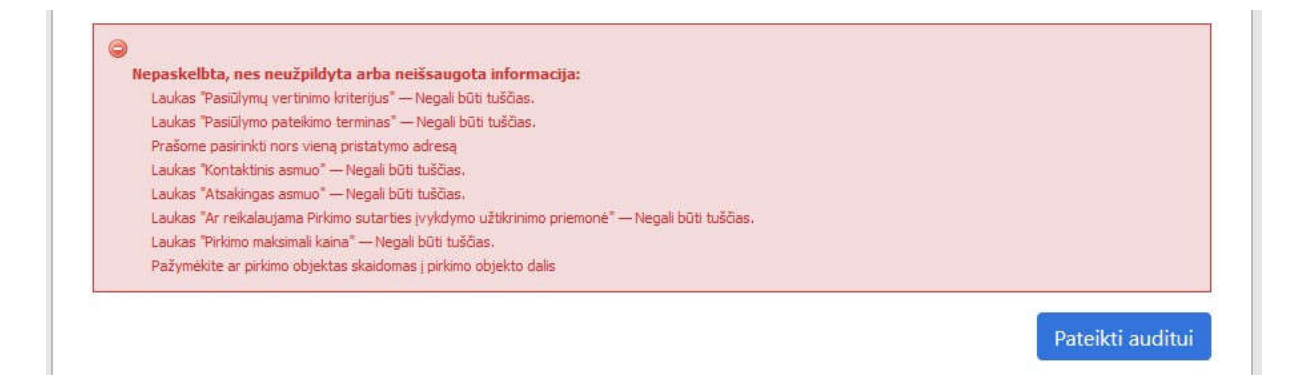

Mygtuko "Pašalinti" pagalba galite ištrinti užsakymą.

| Pašalinti       |                |                               |                  |      |
|-----------------|----------------|-------------------------------|------------------|------|
| Pirkėjas        | Pirkimo<br>Nr. | Pirkimo dalis                 | Büsena           | Eiga |
| workers workers |                | And an international stations | weather reserved |      |

Atkreipiame dėmesį, kad užsakymo viršuje pamatysite informaciją dėl pirkimo užsakymo būsenos ir eigos.

Užsakymo būsena ir eigą rasite skiltyje Pirkimai pateikiamoje lentelė:

## Pirkimai

| 4 | Nr. <u>CPO</u> 💠 | Pirkimo dalis 💠               | Būsena 💠     | Eiga                                  |  |
|---|------------------|-------------------------------|--------------|---------------------------------------|--|
| • |                  |                               | Visi 🔻       |                                       |  |
| * | 122470           | Sintetinio pluošto kilimėliai | Redaguojamas | 🥜 Atnaujinta 2019-06-05 15:12:04 val. |  |
| 会 | <u>122469</u>    | Natūralaus pluošto kilimėliai | Įvykdytas    | ✓ Parengtos užsakymo sutartys.        |  |

Užsakymai gali turėti 6 būsenas:

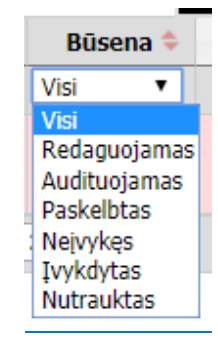

Eigos stulpelyje matysite kiekvieno užsakymo eigą.

Pvz. Atnaujinta (data, laikas), Konkursas audituojamas (data, laikas); Konkursas bus viešai paskelbtas (data, laikas), Laukiama tiekėjų pasiūlymų (data, laikas); Vyksta rezultatų kontrolė, Parengtos užsakymo sutartys, Administratorius nutraukė pirkimą ir kt.

Primename, kol pirkimas nėra paskelbtas viešai, pastebėjus klaidą el. laišku galite kreiptis į VšĮ CPO LT atsakingą darbuotoją su prašymu užsakymą nutraukti (el. laiške turi būti nurodytas užsakymo numeris ir prašymo panaikinti priežastis, kontaktiniai Jūsų duomenis), jeigu pirkimas paskelbtas ir jau matomas tiekėjams vis tiek lieka glaimybė nutraukti pirkimą, tačiau tokiu atveju turėtumėte kreiptis iki vokų atlpėšimo.

### KILUS KLAUSIMŲ SKAMBINKITE NURODYTU KONTAKTU

Renata Golovčianskienė, (8 5) 205 3740